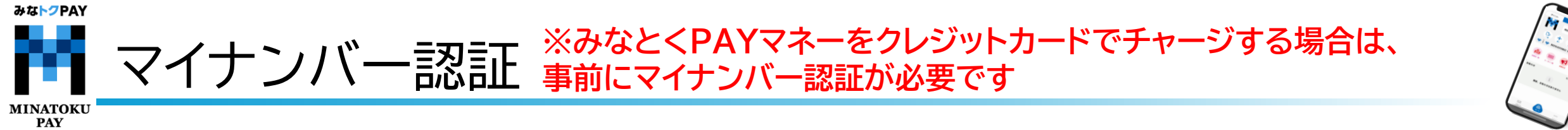

マイナンバー認証には、「e-Probatio 本人確認アプリ」のインストールが必要です。 事前にApp Store / Google Play Store からインストールをお願いいたします。

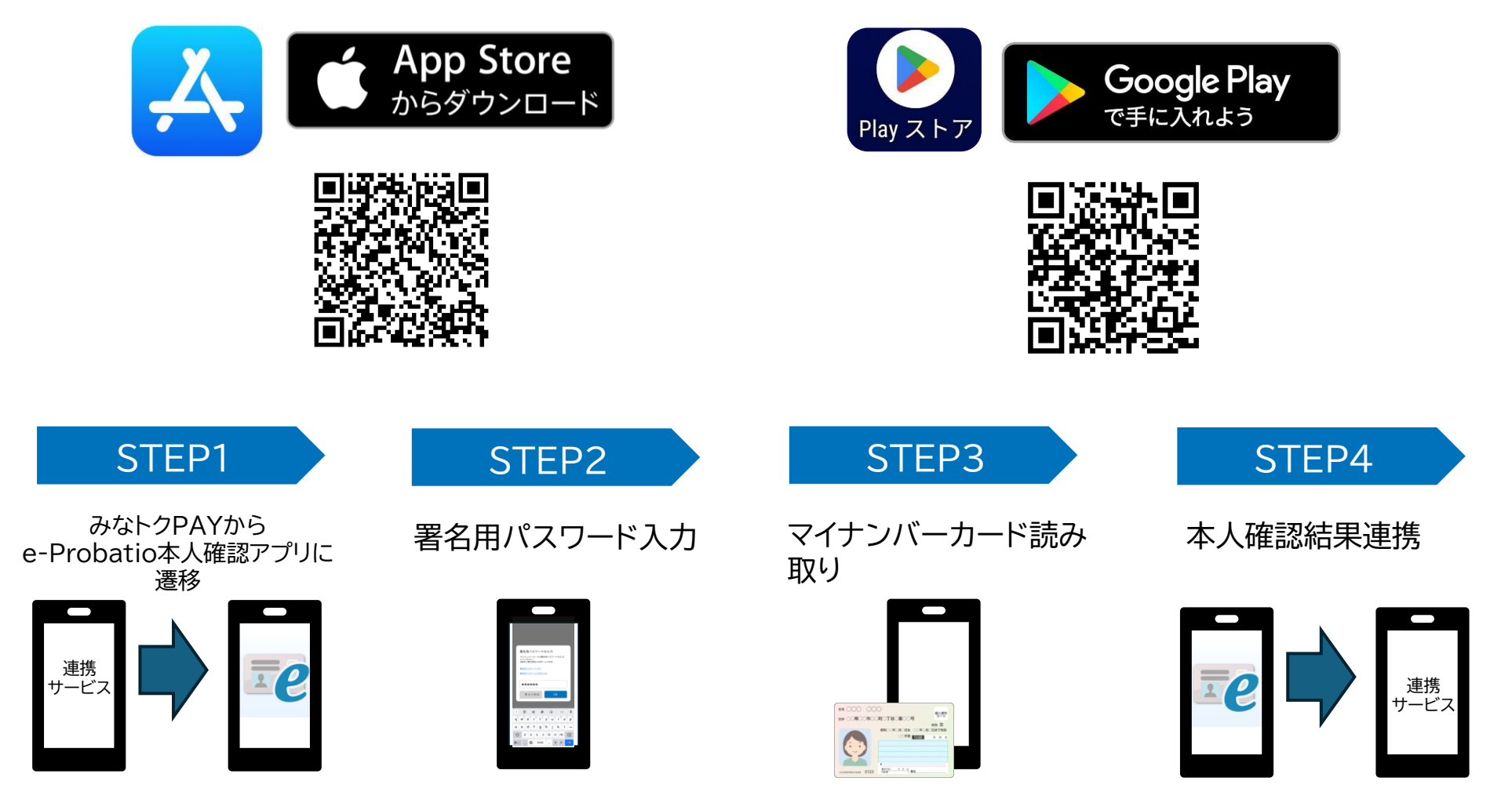

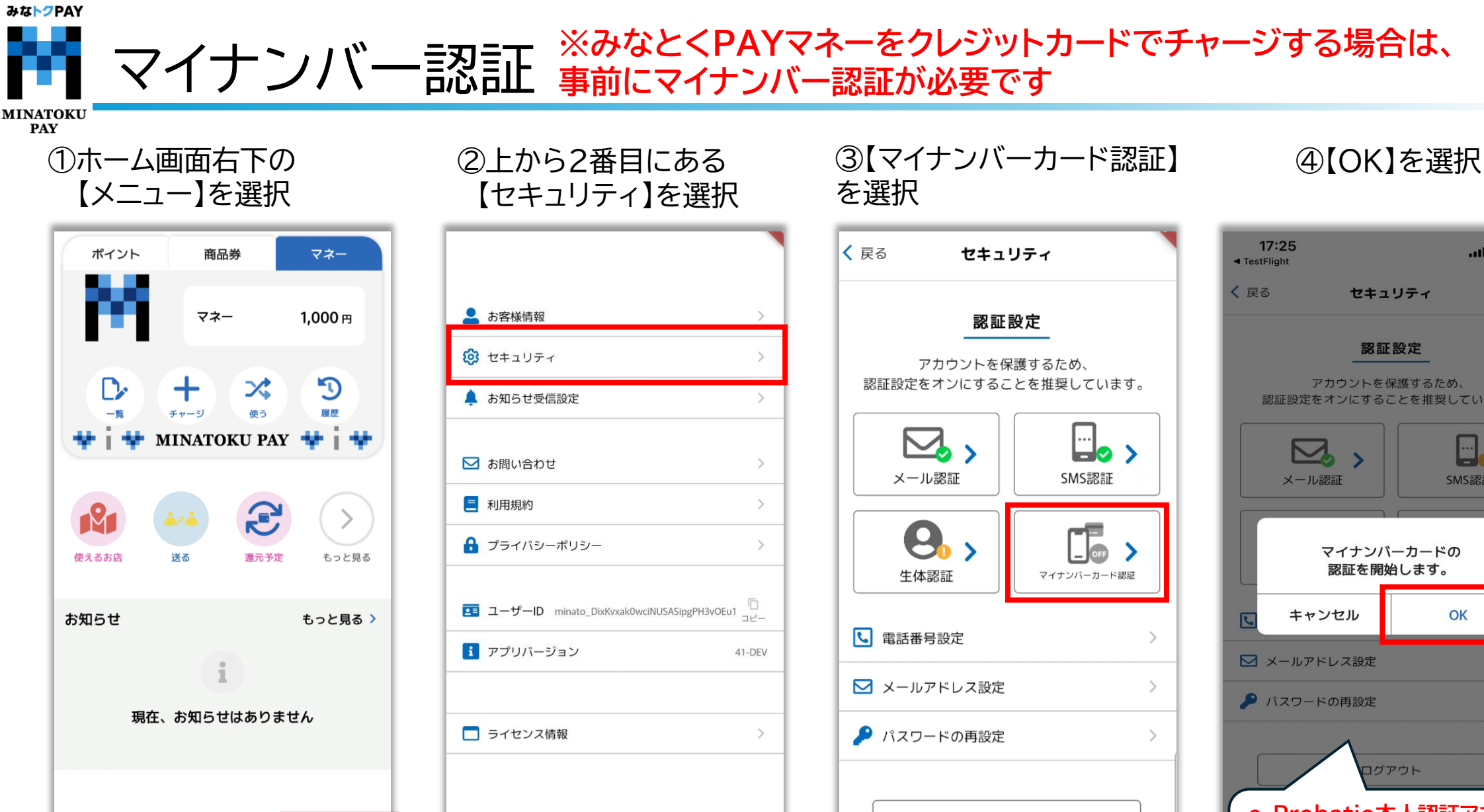

 $\odot$ 

ホーム

...

XIJ-

 $\square$ 

お知らせ

(2)

...

メニュー

 $\square$ 

お知らせ

ログアウト

 $\bigcirc$ 

ホーム

...

XLJ-

 $\square$ 

お知らせ

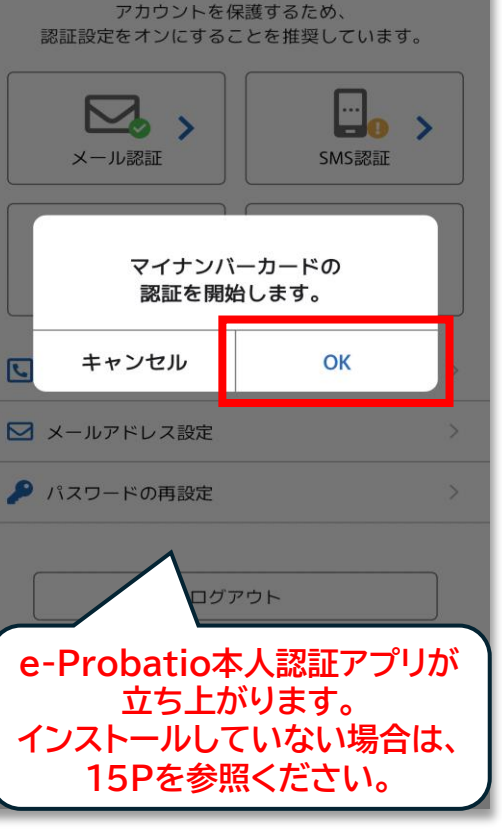

.11 5G 27

みなトクPAY

MINATOKU PAY

## ※みなとくPAYマネーをクレジットカードでチャージする場合は、

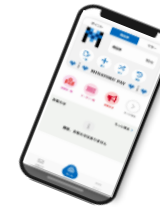

⑤利用規約とポリシーを 確認し、【次へ】を選択

く戻る ヘルプ 利用規約とポリシー e-Probatio 本人確認サ ービス 利用規約 第1条(本規約の目的と範囲) 1. e-Probatio 本人確認サービス利用規約 (以下「本規約」といいます。)は、 NTTビジネスソリューションズ株式会社 (以下「当社」といいます。)が提供す る「e-Probatio 本人確認サービス」 (以下「本サービス」といいます。) に 関する利用条件を定めたものです。本サ ービスの利用者(以下「利用者」といい ます。)は、本規約に同意したうえで、 本規約の規定を遵守して本サービスをご 利用いただくものとします。 本規約は、利用者と当社との間の本サ ービスの利用に関わる一切の関係に適用 されます。 当社が当社ウェブサイト(第2条に定 義。)上または本アプリ(第2条に定 義。)内に掲載する本サービス利用に関 オスリーリ、 (田川坦中やトノバ)追加担モ等 次へ

⑥【基本4情報の確認】 を選択

ヘルプ

マイナンバー認証 \*\*のなこくドロンホーをフレンション

本人確認のステップ スマートフォンでマイナンバーカードを読み取るこ

とで本人確認が可能です。 本アプリに対応しているOSバージョンはこちら

本人確認の完了までは2つのステップがあります。 2つのステップでマイナンバーカードの読み取りが 必要です。

## ステップ1

マイナンバーカード (ICチップ) 内の 基本4情報(氏名、住所、生年月日、性 別)の確認 マイナンバーカードを読み取り基本4情報を確認し ていただきます。また、マイナンバーカードの有 効性の確認も行います。

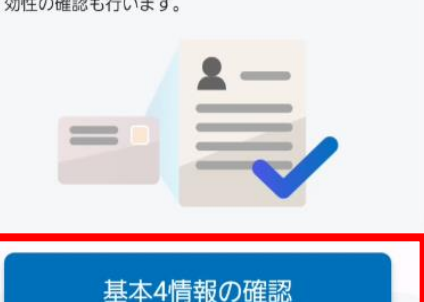

⑦マイナンバーカードの著名 用パスワードを入力し【OK】 を選択 < 戻る ヘルブ

本人確認のステップ

スマートフォンでマイナンバーカードを読み取るこ

## 署名用パスワードの入力

マイナンバーカードの署名用パスワードを 入力してください。 \*英字(大文字)と数字の混在6文字~ 16文字

署名用パスワードとは

署名用パスワードを忘れた方

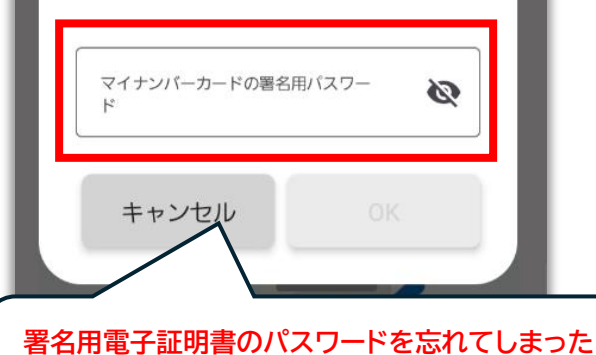

場合は、住民登録のある市区町村の窓口にて初期 化申請を行う必要があります。詳細につきまして は、市区町村の窓口にお問合せください。

⑧マイナンバーカードを スマートフォンの背面にあてる

< 戻る 本人確認のステップ スマートフォンでマイナンバーカードを読み取るこ とで本人確認が可能です。 本アプリに対応しているOSバージョンはこちら 本人確認の完了までは2つのステップがあります。 2つのステップでマイナンバーカードの読み取りが 必要です。 マイナンバーカードを読み 取ってください マイナンバーカードをスマートフォン の背面に当てて、読み取りが完了する まで動かさないでください。 キャンセル

みな<mark>トク</mark>PAY

MINATOKU PAY

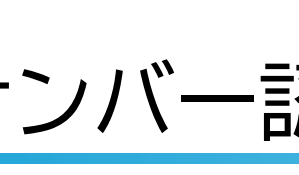

## マイナンバー認証 ※みなとくPAYマネーをクレジットカードでチャージする場合は、 事前にマイナンバー認証が必要です

①マイナンバーカードを

スマートフォンの背面にあてる

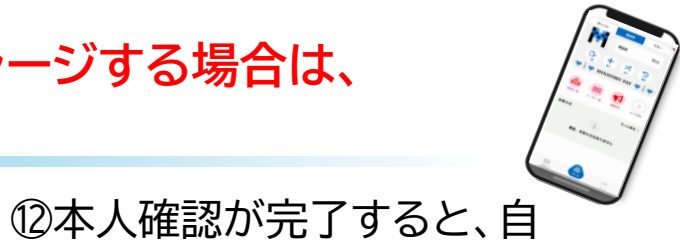

⑨基本4情報を確認し、 【次へ】を選択 ヘルプ ステップ1 ステップ2 • 基本4情報の確認 以下の基本4情報が最新かご確認ください。 氏名 港区 太郎 性別

女性

生年月日

1900/01/01

住所

\*基本4情報が最新ではない場合は「中断」をし、 情報の更新後に再度読み取りをお願いいたしま す。

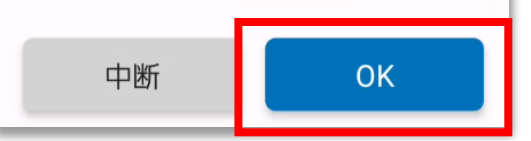

|                               |                    |                |     |   | _          |
|-------------------------------|--------------------|----------------|-----|---|------------|
| < 戻る                          |                    |                | ヘルプ |   | < <u>j</u> |
| ステップ1イ                        | Þ                  | ステッフ           | °2  | - |            |
| 本人確認の開                        | 開始                 |                |     |   | 本          |
| マイナンバーカード<br>た                | 「の有効性が             | 確認でき           | まし  |   | マた         |
| 次にマイナンバーカードによる本人確認を開始しま<br>す。 |                    |                |     |   | 次(<br>す。   |
| 読み取り中にマイナン<br>可能性があります。       | バーカードを             | を離すと失          | 敗する |   | 読。<br>可(   |
| バイブレーションや効<br>り替わるまでカードを      | か果音が鳴った<br>を密着させてく | こ後も、画<br>ください。 | 面が切 |   | 1.8        |
|                               |                    |                | -   |   |            |
| 4                             | 5人確認               |                |     |   |            |

⑩【本人確認】を選択

| く戻る <u>ヘルプ</u>                       |
|--------------------------------------|
| ステップ1 <b>ィ ► ステップ2</b>               |
| 本人確認の開始                              |
| マイナンバーカードの有効性が確認できまし<br>た            |
| 次にマイナンバーカードによる本人確認を開始しま<br>す。        |
| 読み取り中にマイナンバーカードを離すと失敗する<br>可能性があります。 |
| パンゴーーションを学用的表示した後生、 副助える             |
| マイナンバーカードを読み<br>取ってください              |
| $\frown$                             |

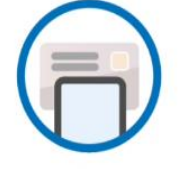

マイナンバーカードをスマートフォン の背面に当てて、読み取りが完了する まで動かさないでください。

キャンセル

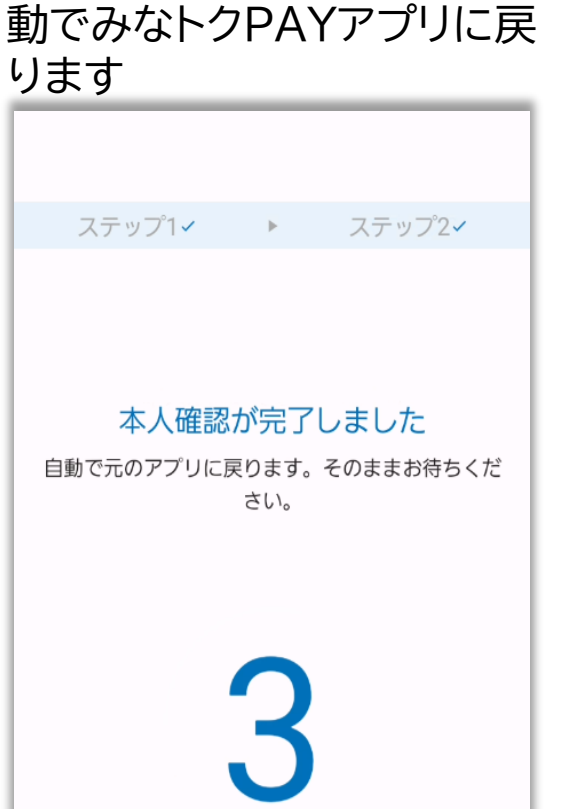

みな<mark>トク</mark>PAY マイナンバー認証 ※みなとくPAYマネーをクレジットカードでチャージする場合は、 MINATOKU PAY 15【マイナンバーカード認証】が ③ホーム画面右下の (4)上から2番目にある 【メニュー】を選択 【セキュリティ】を選択 「ON」になっていれば完了です 択すると認証結果が確認できます ポイント 商品券 マネー < 戻る 👤 お客様情報 マネー 1.000円 認証設定 セキュリティ アカウントを保護するため、  $\mathfrak{D}$  $\mathbf{x}$ ▲ お知らせ受信設定 認証設定をオンにすることを推奨しています。 MINATOKU PAY > ▶ お問い合わせ メール認証 SMS認証 三 利用規約 > F 12 9 🔒 プライバシーポリシー > > 使えるお店 送る 還元予定 もっと見る 生体認証 マイナンバーカード認証 ■ ユーザーID minato\_DixKvxak0wciNUSASipgPH3vOEu1 お知らせ もっと見る > ▶ 電話番号設定 F アプリバージョン 41-DEV ▶ メールアドレス設定 5 ▶ パスワードの再設定 > 現在、お知らせはありません □ ライセンス情報 ログアウト  $\bigcirc$ (2) $\square$ ... ホーム  $\square$ ... お知らせ XII-お知らせ メニュー  $\square$ ... ホーム Ο <

XIJ-

お知らせ

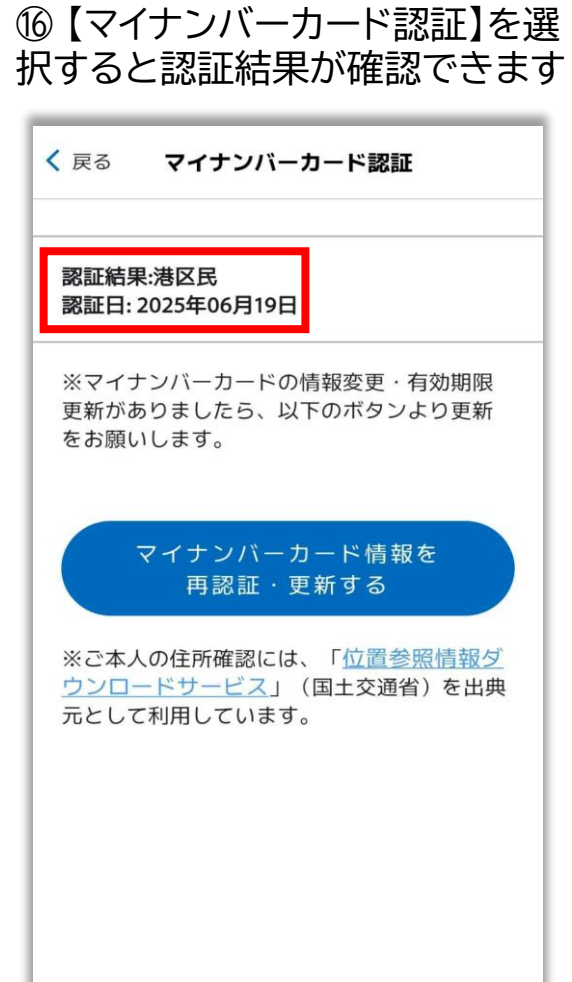